## 申込期間(二次販売): 令和5年9月15日(金)10:00~10月17日(火)16:00

# 商品券申込み方法

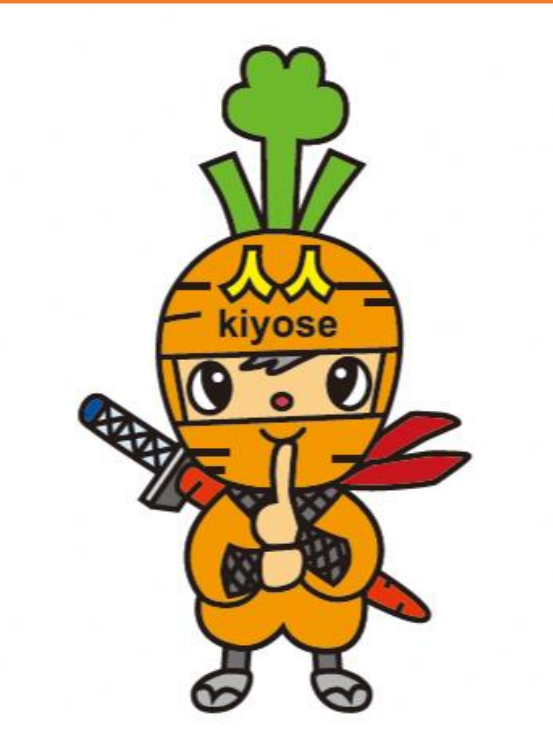

プレミアム率30%を申し込む方は、 xIDアプリへ登録が必要となります。 ※一次販売の際に登録された方は不要です。 <u>P.19</u>にお進みください。

#### ~プレミアム率30%を申込む方は登録が必要です~ ※一次販売の際に登録された方は不要です。

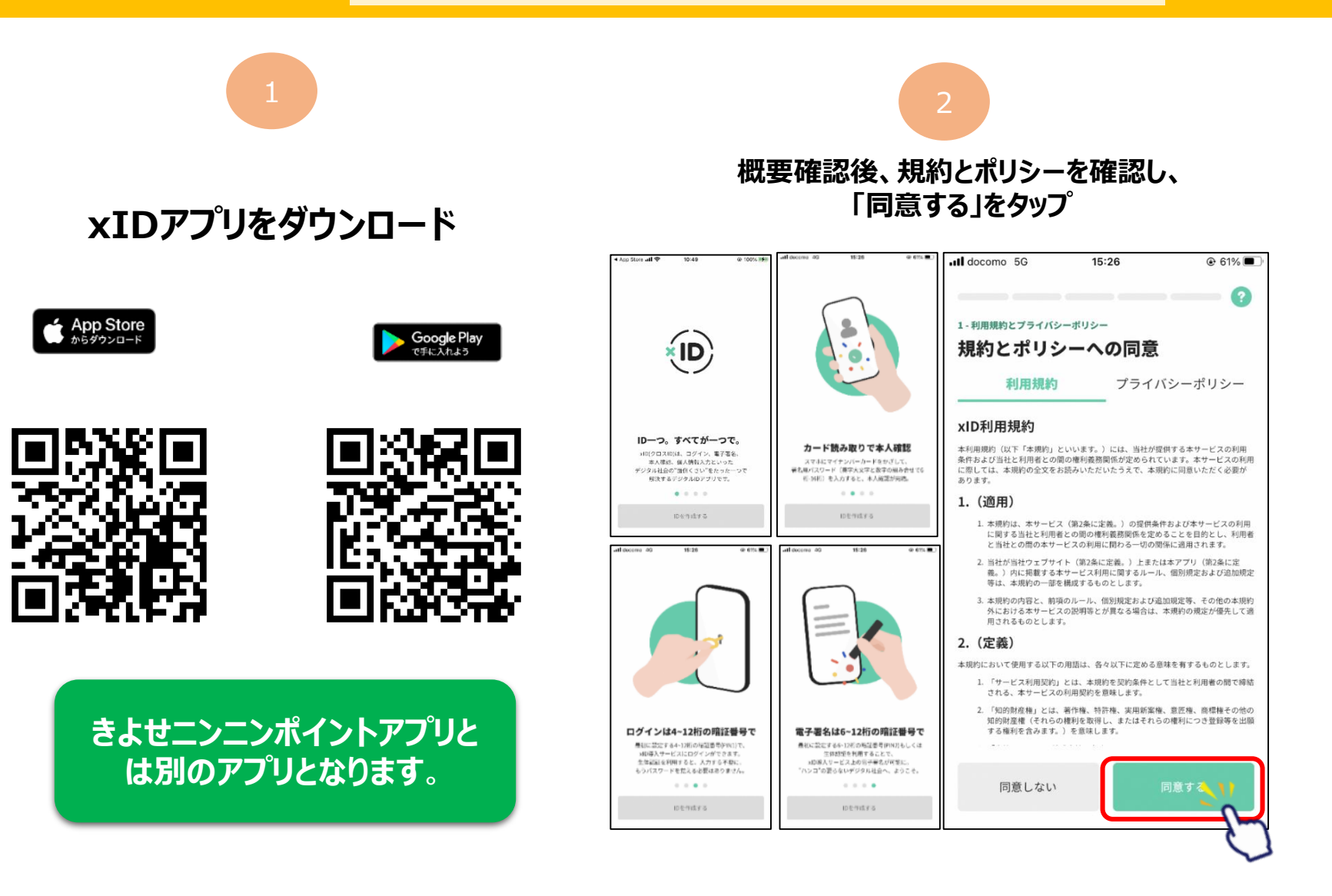

#### ~プレミアム率30%を申込む方は登録が必要です~ ※一次販売の際に登録された方は不要です。

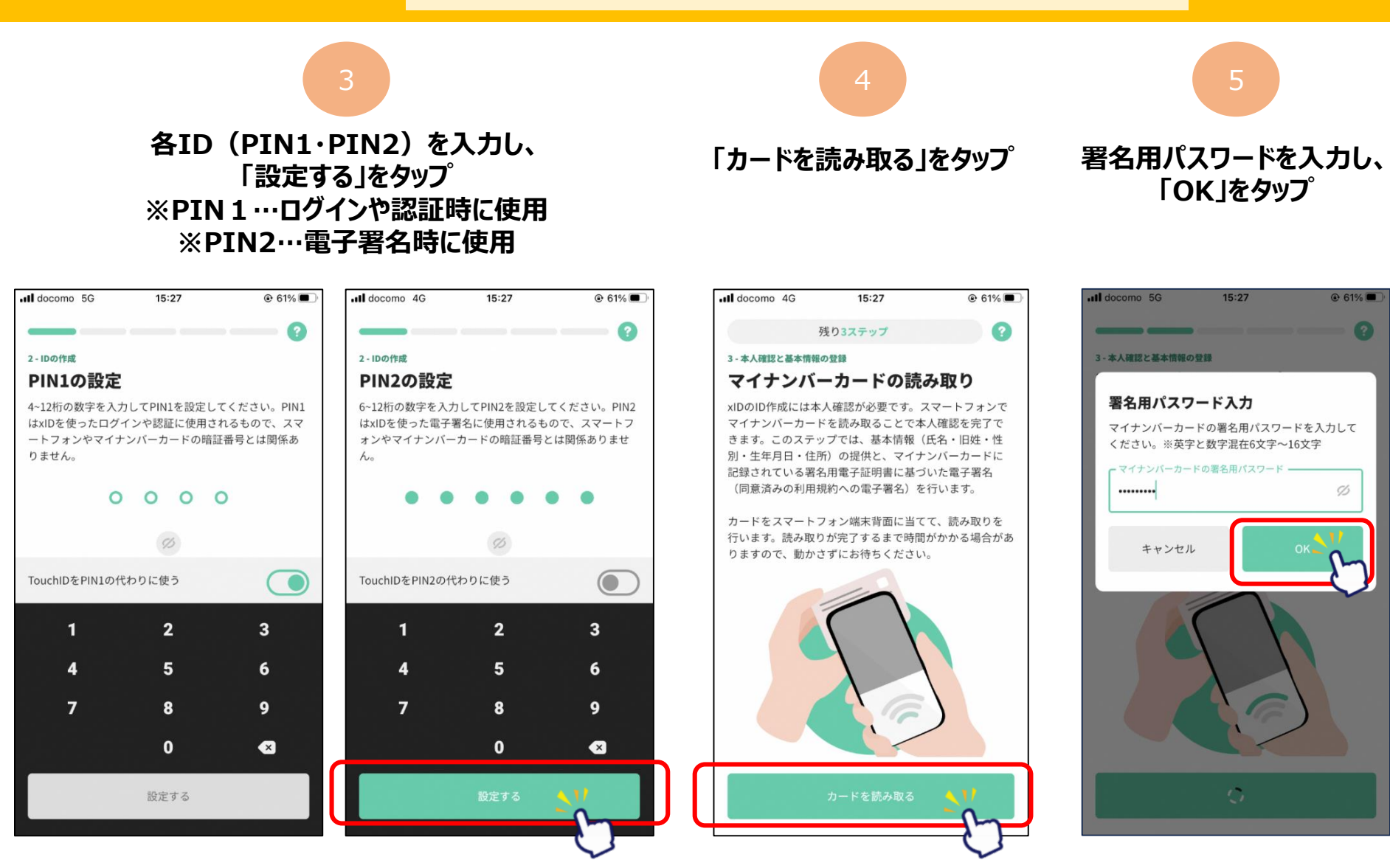

#### ~プレミアム率30%を申込む方は登録が必要です~ ※一次販売の際に登録された方は不要です。

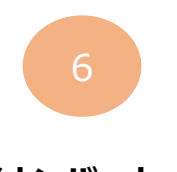

マイナンバーカードの 中心をご利用の 端末背面上部に当てる

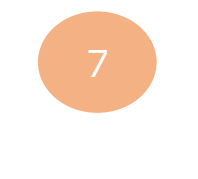

基本情報を確認し、 「設定する」をタップ

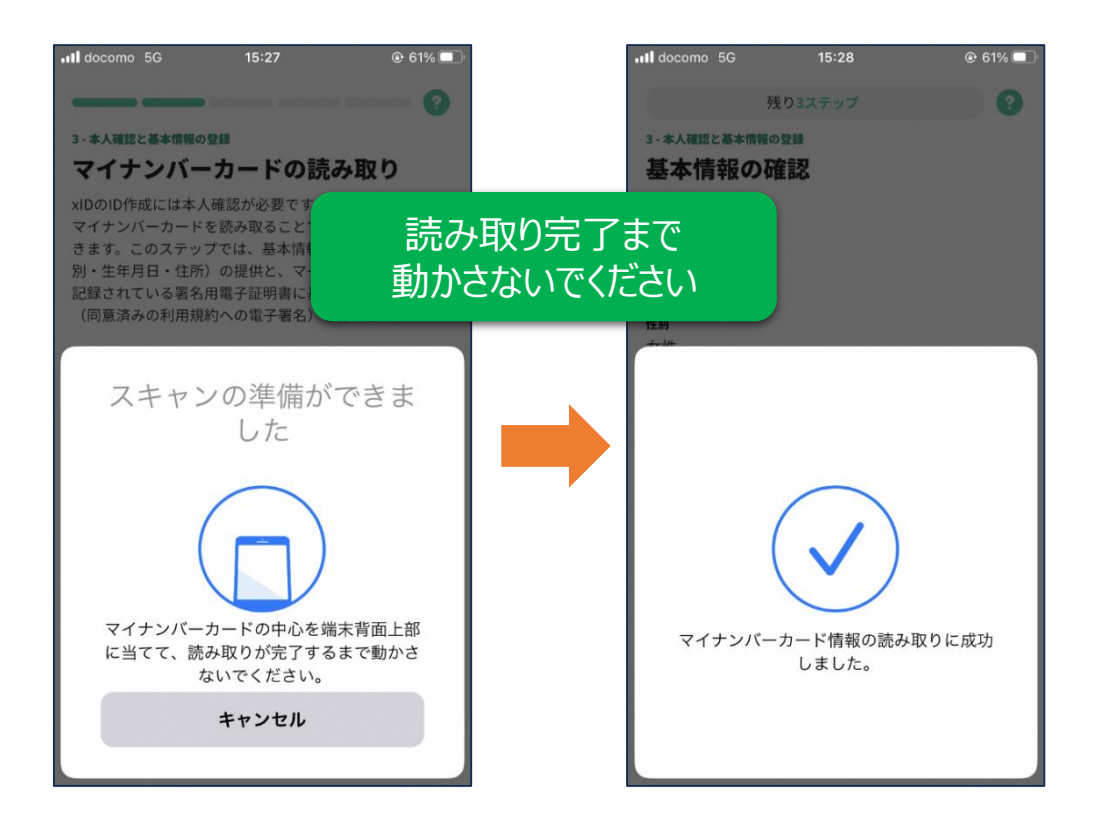

|                      | 10:56                  | 100%  100% 100% 10% 100% 10% 100% 10% 100% 100% |
|----------------------|------------------------|----------------------------------------------------------------------------------------------------|
|                      |                        | 0                                                                                                    |
| 3-本人確認と基本情報の         | D登録                    |                                                                                                    |
| 基本情報の研               | 在認                     |                                                                                                    |
| 氏名                   |                        |                                                                                                    |
| 旧姓                   |                        |                                                                                                    |
| 性別                   |                        |                                                                                                    |
| 生年月日                 |                        |                                                                                                    |
| 住所                   |                        |                                                                                                    |
|                      |                        |                                                                                                    |
| これらの基本情報<br>名を送信します。 | と、同意済みの利用<br>なお、基本情報はB | 月規約への電子署<br>氏名を除き全て暗                                                                                                    |
| 号化され送信され             | ます。                    |                                                                                                    |
|                      |                        |                                                                                                    |
| ■ 利用規約               |                        |                                                                                                    |

#### ~プレミアム率30%を申込む方は登録が必要です~ ※一次販売の際に登録された方は不要です。

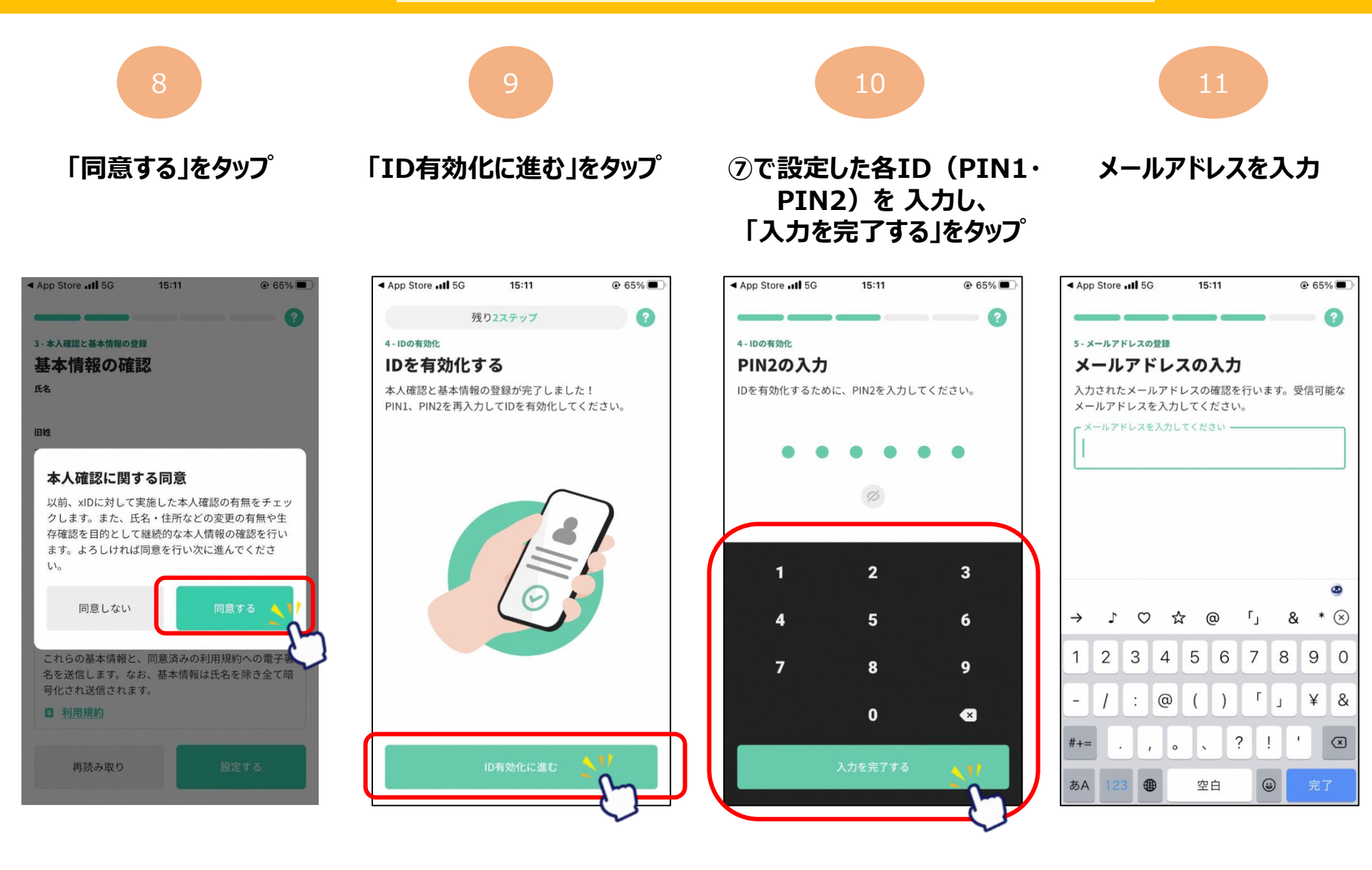

#### ~プレミアム率30%を申込む方は登録が必要です~ ※一次販売の際に登録された方は不要です。

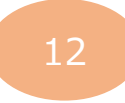

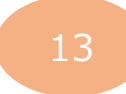

「メールアドレス確認 |をタップ

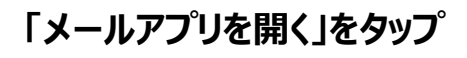

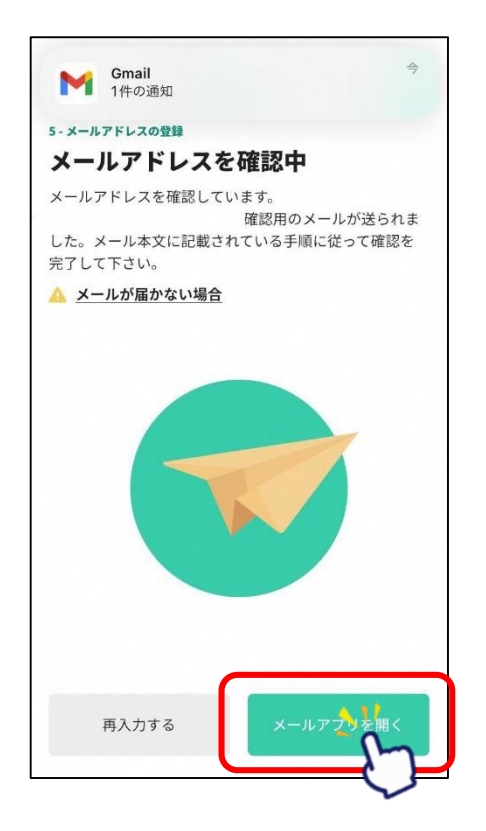

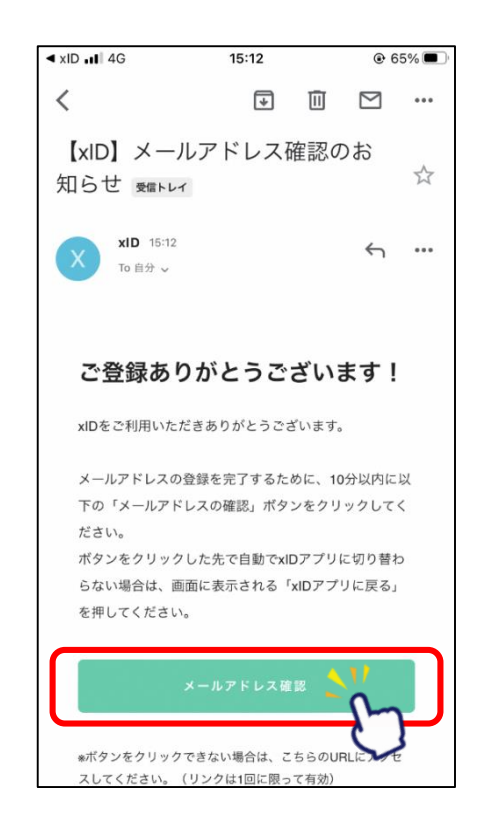

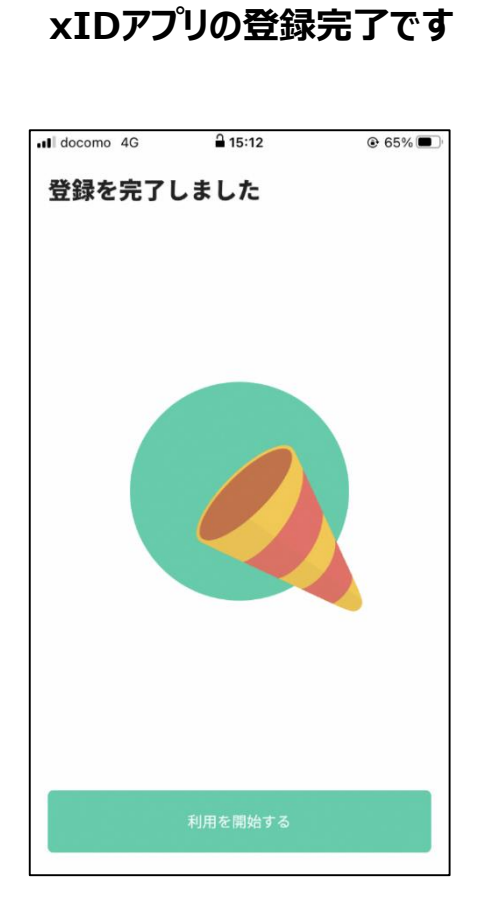